## Enregistrer ces récepteurs dans son émetteur

-Pressez une fois le bouton « Mode OK »

-Pressez une fois le bouton « + » pour avoir cet écran :

-Pressez une fois le bouton « Mode OK »

-Pressez une fois le bouton « - » pour avoir cet écran :

-Pressez une fois le bouton « Mode OK » pour avoir cet écran :

-Pressez une fois le bouton « Mode OK » pour avoir cet écran :

-Deux choix s'offre à vous : -ajouter vos récepteurs automatiquement -ajouter vos récepteurs manuellement

-Sélectionnez votre choix en utilisant les boutons « - » et « + »

-Pressez le bouton « Mode OK » pour valider

## Ajouter vos récepteurs automatiquement

-À ce stade vous devriez avoir cet écran :

(le numéro représente le numéro du récepteur qui va être ajouté dans votre émetteur)

-Allumez à ce moment votre récepteur, il affiche alors un décompte :

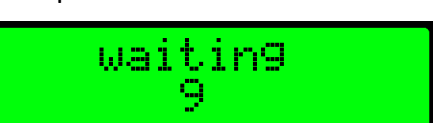

switch

01

press OK

-Pressez une fois le bouton « Mode OK » de l'émetteur avant la fin du décompte

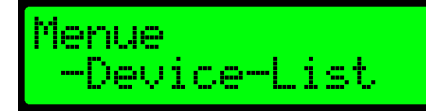

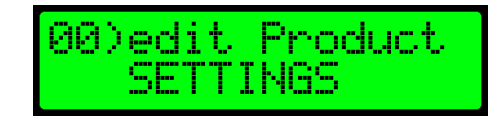

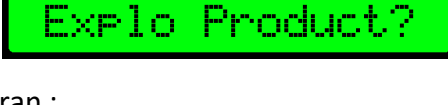

hEW

Explo Product? < automatic > -L'émetteur vous demande alors si le récepteur qu'il a détecté est le bon :

-Vous pouvez alors soit valider avec le bouton « Mode OK » ou annuler avec le bouton « Test Esc »

-Votre récepteur a bien été ajouté à votre récepteur

-Pour revenir à l'écran principal il vous suffit de pressez 3 fois le bouton « Test Esc »

## Ajouter vos récepteurs manuellement

-Si vous avez choisis l'option « manual » cet écran s'affiche :

-il vous faut alors entrer manuellement l'ID de votre récepteur

-déplacez le curseur à l'aide des boutons « - » et « + »

-sélectionnez un chiffre avec une pression sur le bouton « Mode OK »

-utilisez à nouveau les bouton « - » et « + » pour modifier la valeur d'un chiffre sélectionné

-pressez le bouton « Test Esc » pour désélectionner un chiffre

-Une fois l'ID correctement entré, pressez une fois le bouton « Test Esc » pour valider

-L'écran suivant s'affiche :

-Vérifiez si l'ID a été correctement entré et validez en pressant le bouton « Mode OK »

-L'émetteur vous demande alors de sélectionner le type du récepteur :

-Choisissez le type a l'aide des boutons « - » et « + »

-Validez avec une pression sur le bouton « Mode OK »

-Votre récepteur a bien été ajouté à votre récepteur

-Pour revenir à l'écran principal il vous suffit de pressez 3 fois le bouton « Test Esc »

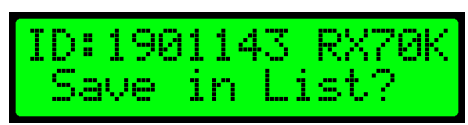

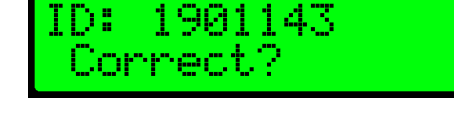

roduct

INSERT ID 000000